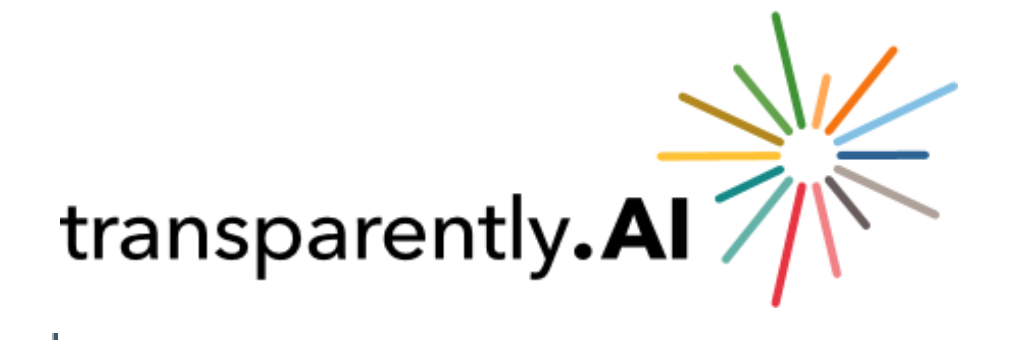

# **USER GUIDE**

Version 1.7

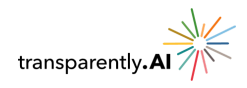

## Contents

| Logging In                         | 3     |
|------------------------------------|-------|
| First-time login                   | 3     |
| Resetting Password                 | 3     |
| Regular Login                      | 3,4,5 |
| Forgot Password                    | 6     |
| Dashboard                          | 7     |
| Company Admin Dashboard            | 8     |
| Share view                         | 9     |
| Get Support                        | 9     |
| Information / Help                 | 9     |
| User Settings                      | 10    |
| User Details                       | 10    |
| Update Password                    | 10    |
| Logout                             | 11    |
| Search                             | 11    |
| Filters                            | 12    |
| Filter Selections                  | 12,13 |
| Filter Options                     | 13    |
| Saved Filters                      | 13    |
| Filter Results                     | 14    |
| Watchlists                         | 14    |
| Loading Watchlists                 | 15    |
| Deleting Watchlists                | 15    |
| Downloading Watchlist              | 15    |
| Uploading Watchlists               | 15,16 |
| Saving to Watchlists               | 16    |
| Report                             | 17    |
| Viewing Data by Year               | 17    |
| Charts                             | 17,18 |
| Accounting Manipulation Risk Score | 18    |
| Full PDF Report                    | 19    |
| Appendix 1                         | 20    |
| Index                              | 21    |

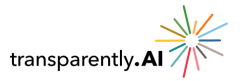

## Logging In

Jump to: First-time Login | Resetting Password | Regular Login

### **First-time login**

Your company admin will be sending you a password reset link. Each initial password is one-time only use, and you will then be asked to reset the password for your own use from then on.

### **Resetting Password**

A password reset email will be sent to your email address. Click on "RESET PASSWORD" in the email and follow the instructions below. **Note that the password reset link will expire in 3 days**.

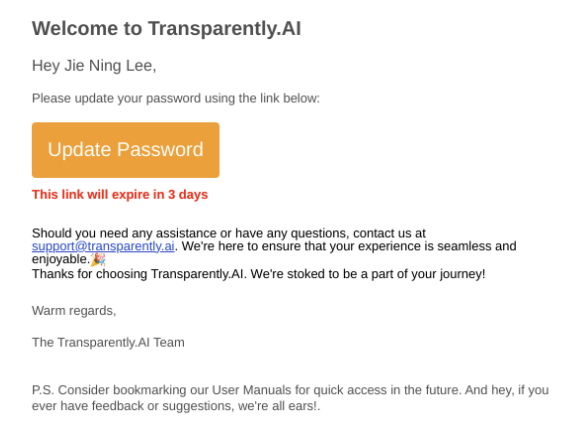

- 1. Enter new password
- 2. Confirm password
- 3. Click on Reset

### **Regular/Subsequent Login**

- 1. Enter your email address and password.
- 2. Click on **Login.** Once the details that you have entered are correct, Transparently.AI will allow you to enter the system after you have clicked on the **Login** button.

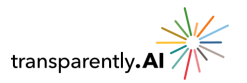

| transparently. Al           |       |
|-----------------------------|-------|
| Welcome to Transparently.Al |       |
| Email Address               |       |
| Password                    |       |
| Forgot Password?            | Login |

3. Click on your registered email to receive the authentication code (this is also the email ID you provided to your company representative (if any) and they have logged into the admin portal)

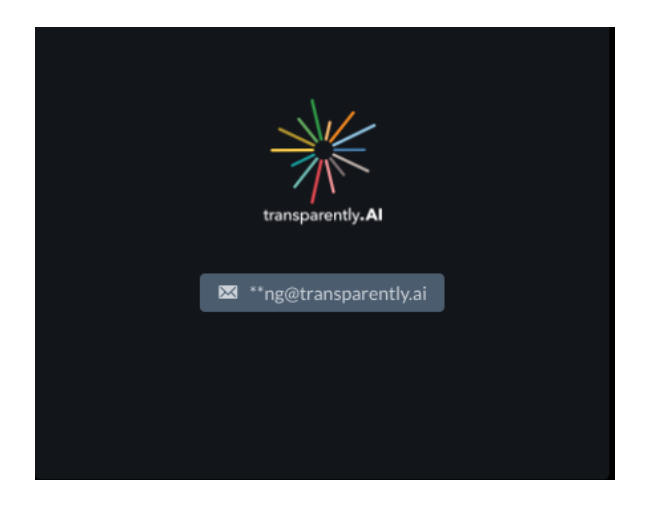

4. Click on **Login** once more. This authentication process ensures that your saved data remains confidential and accessible only to you through your registered account.

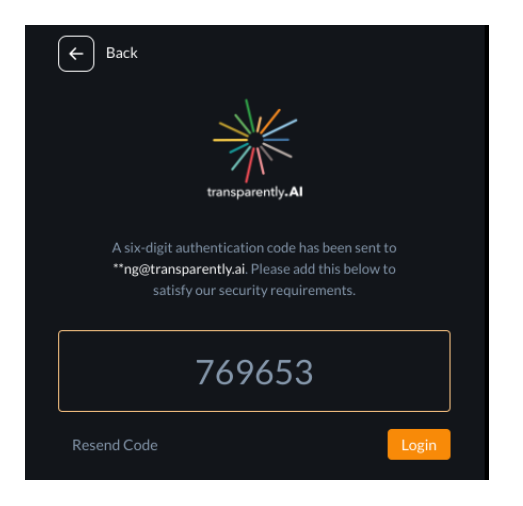

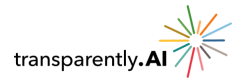

5. Next read the *Terms and Conditions*. To continue to the dashboard and Universe of Stocks, you will need to first scroll down this page to the end. The Login button will change color once you have reached the bottom of the page, and then you can continue by clicking on **Agree**.

|           | transparently. Al                                                                                                    |                                                                                                    |
|-----------|----------------------------------------------------------------------------------------------------|----------------------------------------------------------------------------------------------------|
| Terms and | d Conditions                                                                                                    |                                                                                                    |
| 9.2       | You may only transter your rights or your obligations un<br>writing.                                                                                                    | nder the Terms to another person if we agree in                                                                                                    |
| 9.3       | If we fail to insist that you perform any of your obligatic<br>rights against you, or if we delay in doing so, that will n<br>you and will not mean that you do not have to comply w<br>you, we will only do so in writing, and that will not mean<br>by you. | ns under the Terms, or if we do not enforce our<br>ot mean that we have waived our rights against<br>ith those obligations. If we do waive a default by<br>that we will automatically waive any later default |
| 9.4       | Each of the conditions of the Terms operates separately<br>any of them are unlawful or unenforceable, the remainin                                                                                                    | If any court or competent authority decides that<br>g conditions will remain in full force and effect.                                                                                                    |
| 9.5       | The Terms, and any dispute or claim (including non-co<br>connection with it or its subject matter or formation sha<br>with the Governing Law.                                                                                                    | ntractual disputes or claims) arising out of or in<br>II be governed by and construed in accordance                                                                                                    |
|           |                                                                                                    | Agree                                                                                                    |

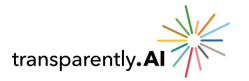

## **Forgot Password**

If you have forgotten your password, click on **Forgot Password** and follow the instructions below. This also applies if you have missed the 3-day timeline for your first-time password reset link.

| transparently.AI<br>Welcome to Transparently.AI |       |  |
|-------------------------------------------------|-------|--|
| Email Address                                   |       |  |
| Password                                        |       |  |
| Forgot Password?                                | Login |  |

Afterwards, you will be emailed a reset link. Here you reset your password as seen above.

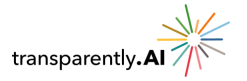

## **User Dashboard**

Jump to: Company Admin Dashboard

After logging in, you will be directed to the dashboard. The dashboard contains the universe of stocks on the left-hand side, with search, filtering and watchlist functionality and the report for the selected stock (and selected stock year) on the right.

| Sea                           | rch, Filt             | ering ar               | nd Watchl                 | ists                                                        |                          | Selec                               | ted Stock I                  | Repor      | t                                                                                                    |                                     |
|-------------------------------|-----------------------|------------------------|---------------------------|-------------------------------------------------------------|--------------------------|-------------------------------------|------------------------------|------------|----------------------------------------------------------------------------------------------------|-------------------------------------|
|                               |                       |                        |                           |                                                             |                          |                                     | /                            |            |                                                                                                    |                                     |
| transparently.AI              |                       |                        |                           |                                                             |                          | Last data update                    | time : 05/10/2024, 22:17 SGT | Share View | Get Support Report an issue Manage User                                                                                                    | rs 6                                |
| Q Search                      |                       |                        |                           | 2018 - US37898710                                           | 15 GLOBAL ENTM.HOLD      | INGS (Active)                       |                              |            | 🔂 🔤                                                                                                    | Full Repor                          |
| ☆ Watchlists                  |                       |                        |                           | US OTC STOCKS Consum                                        | er Cyclicals             |                                     |                              |            | Accounting Manipulation Risk Score                                                                                                    | 9                                   |
| 茾 Filters                     |                       |                        | Filter Saved Filters 🔨    | Cyclical Cons Serv                                          |                          |                                     |                              |            |                                                                                                    |                                     |
| Exchange *                    |                       |                        |                           | Inc United States dom UNITED                                | STATES exc US OTC Equity | ai-1.6 to-1.5 şm<br>0.6 \$m         | F                            |            |                                                                                                    |                                     |
| (All)<br>Sector In            |                       | Auditor                | Ű                         | STOCKS aud Not Available<br>Return from peak (%) Abs -100.0 | Debt -0<br>0 Rel -639.6  | 9 to -0.9 \$m                       |                              |            |                                                                                                    |                                     |
| Select                        | Select                | Select                 |                           | ALERT: Comparatives versus U                                | S OTC stocks             |                                     |                              |            | 99%                                                                                                    |                                     |
| Rating D<br>Select            | Domicile<br>Select    | Incorporatio<br>Select |                           | Risk Score History                                          |                          |                                     | GLOBAL ENTM.HOLDINGS         |            |                                                                                                    |                                     |
| Status 1                      |                       |                        |                           |                                                             |                          |                                     |                              |            | , i                                                                                                    |                                     |
| Select<br>Year                | •                     | • •                    | <b>Õ</b>                  | 80 -                                                        |                          |                                     |                              |            | Hover over a cluster bar for its descriptors, or see belo<br>snerific stork datails                                                                                                    | ow for                              |
| Select                        |                       | Clear Save Filte       | r Apply Filter Hide       | 60 -                                                        |                          |                                     |                              |            | Asset Quality                                                                                                    | 5                                   |
| SIN Name                      | Domicile              | RankPercent Ra         | nkPerSector Rating        | 40 -                                                        |                          |                                     |                              |            | When management has substantial discretion regarding he recorded in the accounts, there is higher potential for man                                                                                | ow assets ar<br>ipulation. Th       |
| US37898710 GLOBAL ENTM.HOL    |                       |                        |                           | 20 -                                                        |                          |                                     |                              |            | is particularly true for assets that are less visible to firm ou<br>firm exhibits an extreme asset quality risk signal. Analysts a<br>investigate less visible area truth are intramible and areas | tsiders. This<br>should             |
| US75388810 ACTAVIA LIFE SCIEN | VCES UNITED STAT.     |                        |                           | 。<br>                                                       |                          |                                     |                              |            | in related companies. Analysts should also investigate any<br>asset recording policies.                                                                                                    | changes to                          |
| IS11586720 BROWNIES MARINE    | E.G. LINITED STAT     |                        |                           | 2010                                                        |                          |                                     |                              |            | Working Capital Signals                                                                                                    | 5                                   |
| IS46018810 INTL PRECIOUS MR   |                       |                        |                           | Sector Risk Distribution  CONSUMER CYCLICALS                | 2018 (į                  | Risk Distribution     US OTC STOCKS |                              | 2018 🕕     | Anomalous patterns in indicators of working capital manage<br>signal manipulation. This firm exhibits an extreme working<br>manipulation risk kingal. Another knowld inswerting all and            | sement can<br>capital               |
| JS05575Y                      | Com Contractor of the | 96%                    |                           | <ul> <li>GLOBAL ENTM.HOLDINGS</li> </ul>                    |                          |                                     |                              |            | working capital (including levels, growth rates and ratios for<br>components) to determine whether reported values may be                                                                          | ir key<br>e justified b             |
| USB09171                      | Stock                 | 93%                    |                           |                                                             |                          |                                     |                              | Ι.         | normal operating procedures, or are in fact indicative of gri<br>manipulation risk.                                                                                                    | eater                               |
| JS10568F20 BRAVO MULTINATIO   | ON UNITED STAT        | 96%                    |                           |                                                             | Î                        |                                     |                              |            | Gearing<br>Firm gearing may provide a source of business stress enco                                                                                                    | 5.<br>Suraging                      |
| JS42327L3096 HELIOS AND MATHI |                       | . 91%                  | 4% F                      |                                                             |                          |                                     |                              |            | manipulation. In addition, management may employ techni<br>designed to mask true gearing levels. This company exhibit                                                                              | ques<br>is an extrem                |
| US64450810 NEW GLOBAL ENER    |                       |                        | 83% F                     |                                                             |                          |                                     |                              |            | gearing risk signal. Analysts should investigate gearing leve<br>gearing composition (as an additional source of firm stress<br>potential means to reduce perceived risk). Note this does r        | ils and<br>and as a<br>not necessar |
| 0546573310 ITONIS             |                       |                        | 91% F                     |                                                             |                          |                                     |                              |            | imply the firm has excessive gearing levels. The reverse ma<br>the case. The signal reflects the contribution of gearing-rel<br>to the new lifetime research the interaction with the here.        | y in fact be<br>lated metric        |
| JS69833W4 PANBELA THERAPE     |                       |                        | 96% F                     | 97 perce                                                    | entile                   |                                     | 96 percentile                |            | full report for further details.                                                                                                    | ters, see th                        |
| l≪ 1 2 3 4 :                  |                       | 20 🔻 items p           | er page 1-20 of 43475 ite | n 0% 20% 40%                                                | 50% 80% 100%             |                                     | 40% 60% 80%                  | 100%       | Valuation Signals<br>Firms may manipulate in an effort to obtain a desired mark                                                                                                    | 4<br>et valuation                   |
|                               |                       |                        |                           |                                                             |                          |                                     |                              |            |                                                                                                    |                                     |

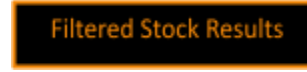

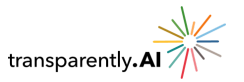

### **Company Admin Dashboard View**

Read on for admin dashboard instructions if you are the company representative

Click on 'Manage Users' at the top right hand of the UI. It will lead you to the admin dashboard below, in which you will be able to control users' access in your company respectively. Here you will see a consolidated view of users in your company.

| transparently. A             |  | Dasł          | board     | E+ Logout |
|------------------------------|--|---------------|-----------|-----------|
|                              |  |               |           |           |
| < Manage Users               |  | Remaining Sea | ts: 4 🗾 🗸 | dd User   |
| User ID †                    |  |               |           |           |
| SqdJTrgesmdpwJgQbRXUxmRoLUf2 |  |               |           |           |
| 7NztXZiolHZGlbtsex72AcmkzGr1 |  |               |           | :         |
| 9j5c550YGQSTkfEKb7gx7Lup7393 |  |               |           | :         |
| dCQEr0nn4sgyaREyPc3nlCL1jul2 |  |               |           |           |
| DIOIBTZA8Jbbx9KG25WicfCKvii1 |  |               |           |           |
| IYJ8UopfFIfME1vXpAtwz9hwtrG2 |  |               |           | :         |
| LhriSdOS5qXQuawhfrd7oMtfo683 |  |               |           |           |
| liRmOmqWvAOQr6VTG7LGr2YOyNq1 |  |               |           | :         |
| tN0NB850hef48DgLtKgX5X3CYWw2 |  |               |           | :         |
| vDEpyEI5mcXn7tJhp0bwfpCgplk1 |  |               |           | :         |
|                              |  |               |           |           |

### 1) Adding User

- Click on "Add User" button. Enter the "User Name", "Email" and "Phone Number" of the user. Note that all fields are required. Click Save.
- The user you have added will now receive a link to reset password and set up the account.

Click on 📰 to find the drop down menu per user

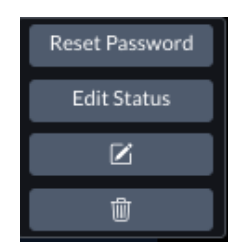

### 2) Resetting Password

• Click on the 'Reset Password' button to generate a new password reset link for the user

### 3) Disable/enable user

- Click on the "Edit" to disable/enable the user
- 4) Changing the details of user

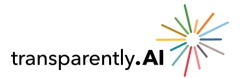

• Click on the "pencil icon" to change the mobile, email address or user name

### 5) Removing User

• Under the drop down menu, click on the "trash can icon" to delete a user

Click on 'Dashboard' to return back to your dashboard view.

### Share view Share view

This feature allows you to share your view with other registered users on the same tenant. You are not able to share views with registered users from other contract licenses.

Click on the **Share View** button to the right of the dashboard

- 1. Copy the link
- 2. Share this link within a chat message or email to another registered user of Transparently.AI (as only registered users will be able to access the link). Alternatively, click the **Cancel** button if you wish to further define the view to be shared.

|    |                                                                                                    | ×        |
|----|----------------------------------------------------------------------------------------------------|----------|
|    | Share View                                                                                                    |          |
| Re | gistered users will be able to view the shared view from this link.<br>Press 'Copy' below, and then use the paste function on your<br>se/keyboard to copy the link into a message to another registered<br>Transparently.Al user. | d        |
|    | https://uidev.transparently.ai/#/dashboard?<br>share=U2FsdGVkX19xsEsEviDDMQTWYaHpIGPjci92Fc<br>ZiB49WE0K3CETL44DADTynzj_IQk6tvLJQf.a2FF0Sa34<br>stalqeiNI7LqiGzdJUj9OP8c8888PYB73e7KCL1XuddN6                                     |          |
|    | Cancel                                                                                                    | <b>►</b> |

## **Get Support**

If you need any assistance or have any feedback, click on 'Get Support' (next to share view) and use the resources provided in the pop-up.

# i Information

If you need more detailed information on the metrics provided on the dashboard, simply click the **i** icon.

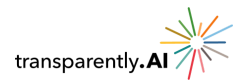

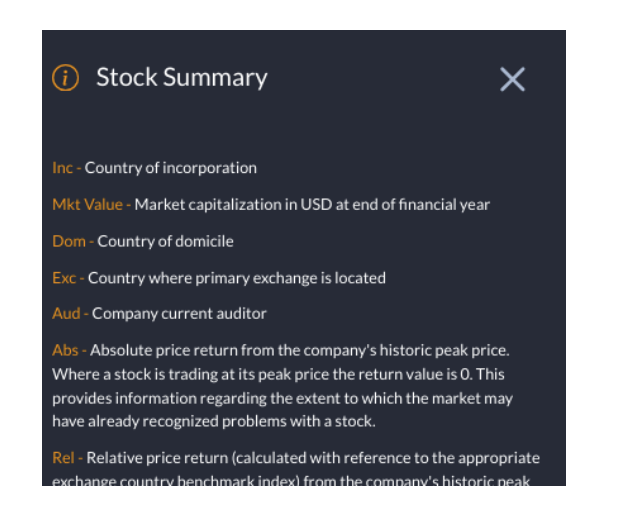

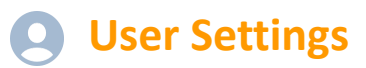

Jump to: User Details | Update Password | Logout

Click on the user icon on the far right of your dashboard to access and/or update user details.

### **User Details**

This will display your full name, email address and phone number. Please check that these are correct, because we may contact you using these details and will use them for authentication purposes.

### **Update Password**

Update your password by sending a password reset link to your email address. It is recommended that you change your password regularly to ensure the highest security standards for your data. Once you have clicked on the "Send" button, you will be able to change your password using the link sent to your registered email account.

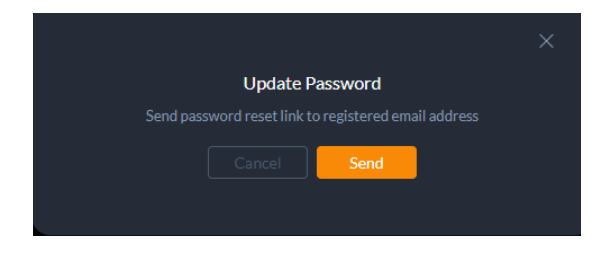

### Logout

Click on **Logout** in the User Icon tab to log out. This presents you with a prompt for logging out. Click on **Finish** to confirm or **Cancel** to remain in the Transparently.AI system. It is recommended to log

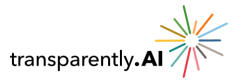

out of each session to ensure your details and saved data remain confidential and accessible only through your registered Transparently.AI account.

## Search

The search bar is in the top left of the dashboard. Use this to return results for specific stocks. The results of these stocks will be displayed to the left directly below the search bar. Click on one of these search results to see that specific stock's report in the center and right hand side of the dashboard. Our recommendation is to first search by ISIN code, followed by bloomberg tickers (CODE.EXC) or partial names.

Example of Bloomberg ticker:

| transparently. AI         |               |
|---------------------------|---------------|
| GOOGL.US                  | ^             |
| GOOGL.US(1)               |               |
| U502079K3059 ALPHABET 'A' | United States |
|                           |               |

Note:

- Where a name change has occurred, the system is most likely to contain only the most recent name.
- It may be the case that the keyword employed in the search is not finding the desired stock because the stock's name contains an abbreviation of that word.

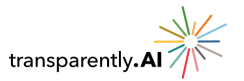

### **Filters**

Jump to: <u>Filter Selections</u> | <u>Filter Options</u> | <u>Saved Filters</u> | <u>Filter Results</u>

Use the filters to refine the list of stocks displayed based on your criteria. We recommend always filter by **exchange** first so the rest of the filters will refresh accordingly.

### **Filter Selections**

**Exchange** - Filter by the Exchange country for a company, or select 'All' to include all companies regardless of the Exchange they trade on. Multiple selections may be made.

**Risk Score** – Filter by risk score range between zero (low risk) and one hundred (High Risk), representing a score of 0-100%.

**Sector** - Filter by the sector a company operates in or select 'All' to include companies from every sector. Multiple selections may be made.

**Industry Group** - Filter by Industry or select 'All' to include all companies from every industry. Multiple selections may be made.

**Auditor** - Filter by Auditor or select 'All' to include all companies regardless of their Auditor. Multiple selections may be made.

Risk Rating - Filter by risk rating range between A+ (highest quality) to F (lowest quality).

**Domicile** - Filter by the Domicile a company operates in (principle business location) or select 'All' to include all companies regardless of their Domicile. Multiple selections may be made.

**Incorporation** - Filter by the country of Incorporation of a company, or select (ALL) to filter all companies regardless of the Incorporation country. Multiple selections may be made.

**Status** - Filter by the trading status of a company to select Active, Delisted, Suspended, or select (ALL) to return results for all stocks. Multiple selections may be made.

**1 Year Change**- Select a range for the 1 year change in the risk score. For example, a range of 0 to 50 would select stocks where the risk score had increased over the previous year by 0 to 50 percentage points.

**Market Cap Decile** -1=Large - Select a range between one *(01)* and ten *(10)* to vary the Market Cap Decile. Each decile represents 10% of the available stock universe sorted by size each year. For example, selecting a range of 1 to 2 would filter for the <u>largest</u> 20% of stocks, by market capitalization, for the selected financial year.

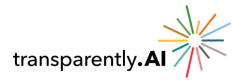

**Year** - Select the year for which results will be returned for a stock. If there is no company data for a given year, then the stock data will not appear for that given year. *Importantly, this <u>filters</u> for the year*. Alternatively, after selecting a stock, then select years for that stock in the separate year selection at the top of the middle panel.

Note that years are financial year ends for companies. Hence, the most recent financial year may be the previous calendar year; e.g. in calendar 2022 the most recent financial year for a stock may be 2022 or 2021 (or even earlier if the company has been slow to file returns).

### **Filter Options**

| Apply Filter            | Apply Filter - After filters are selected, click on 'Apply' to see results.                                           |
|-------------------------|----------------------------------------------------------------------------------------------------|
| Save Filter             | Save Filter - Use the Save Filter button to save the selected filter options.                                         |
|                         | <ol> <li>Give your filter selection a unique name.</li> <li>Click on Save Filter.</li> </ol>                          |
| Clear                   | <b>Clear</b> - Use the Clear button to clear all the filter selections and return the filter to the default settings. |
| <u>Hide</u> <u>Show</u> | Hide / Show - Toggle the Hide and Show Button to hide the filter options and view more of the results.                |

### **Saved Filters**

Use the Saved Filter tab to access your saved filters.

- Load your filter you will then need to click on 'Apply Filter' to see the results.
- **Delete Filter** Select your filter and then click on the trash can to permanently delete it.

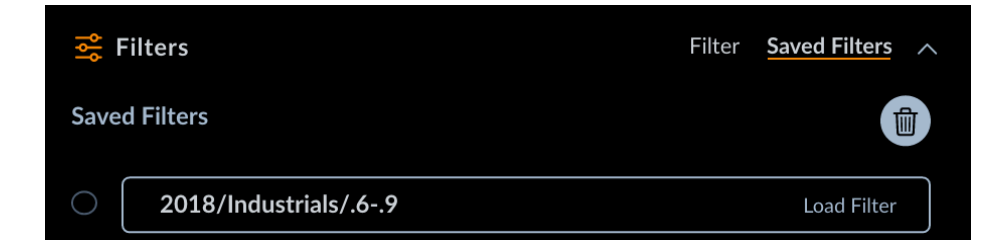

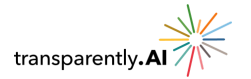

### **Filter Results**

After adjusting the filters, results are displayed below the filter setting options, as follows. Note there may be multiple pages of results available given a maximum of 100 stocks per page. Additional pages may be viewed by selecting the numbered pages at the bottom of the list.

| ISIN            | Name               | Domicile | RankPercent | RankPerSector  | Rating           |
|-----------------|--------------------|----------|-------------|----------------|------------------|
| US83086J2006    |                    |          |             |                |                  |
| CA02137W2       | ALTAIR RESOURCES   |          |             |                |                  |
| CA79957A20      | SANATANA RESOURCES |          |             |                |                  |
| US71880W4       | PHIO PHARMACEUTI   |          |             |                |                  |
| CA27966L30      | EDESA BIOTECH      |          |             |                |                  |
| US92765F10      |                    |          |             |                |                  |
| IL0011313900    | GALMED PHARMACE    |          |             |                |                  |
| CA00430K86      |                    |          |             |                |                  |
| NL0015000Y      | TME PHARMA         |          |             |                |                  |
| CA00905T10      |                    |          |             |                |                  |
| US15117F80      | CELLECTAR BIOSCIEN |          |             |                |                  |
| BMG216341       |                    |          |             |                |                  |
| <b>D</b> 715610 | ORONOVA ENERGY     |          |             |                |                  |
| CA17178G30      |                    |          |             |                |                  |
| K < 1           |                    | ► ►      | 100 🔻       | items per page | 1 - 100 of 40342 |

### Watchlists

Jump to: Loading | Deleting | Downloading | Uploading | Saving

Note that Bloomberg tickers are not available for the Watchlist function yet. Save groups of stocks in watchlists. View, delete, upload, and save **watchlists** via the **Watchlists** tab.

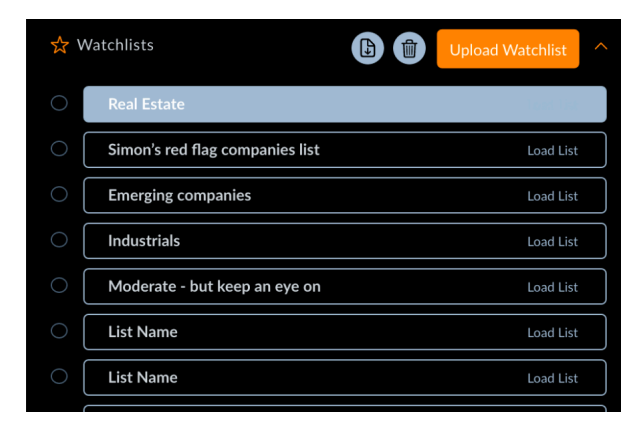

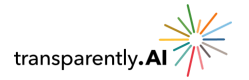

### **Loading Watchlists**

Click on the Load List to view all stock companies which are saved into a selected watchlist.---

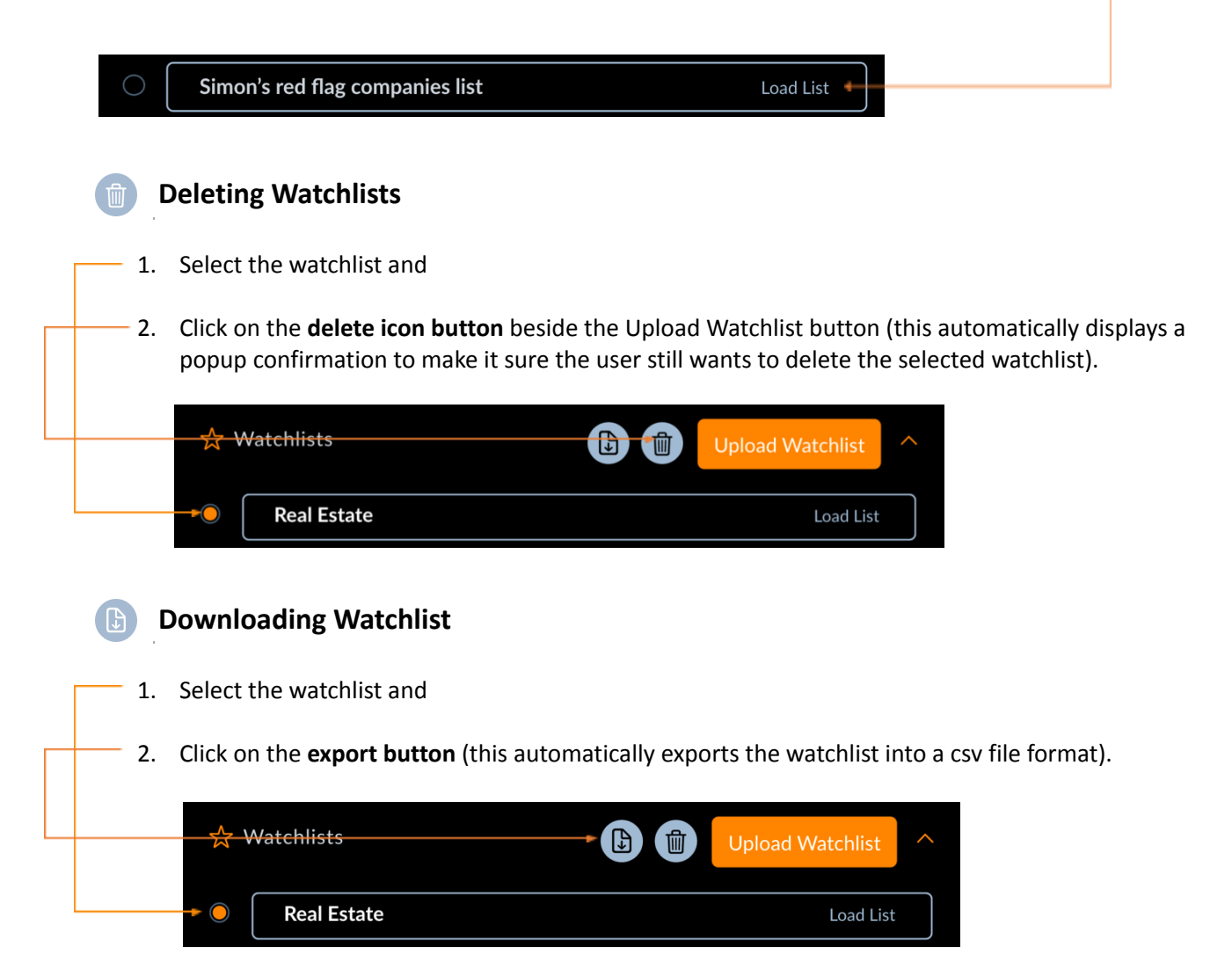

Note that the code reference provided within downloaded watchlists is the ISIN code.

Note that for Bloomberg users, functions such as =BDP will recognize ISIN codes. For example in your file you can type the formula: =BDP(A1 & "isin","NAME") where field A1 contains the ISIN code.Alternatively, to convert an ISIN code to a Bloomberg code use =BDP(A1 & "isin", "TICKER\_AND\_EXCH\_CODE").

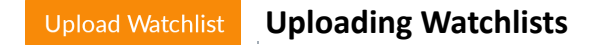

You can upload a CSV watchlist file

- 1. Click on **Upload**
- 2. Select the watchlist CSV file from your device

© Copyright Transparently Pte Ltd 2024

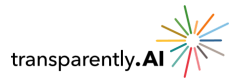

3. View the uploaded watchlist

#### Note:

- We recommend you view a downloaded watchlist (steps provided above) to see correct formatting for watchlist files. Not all information in downloaded watchlist files is required to successfully upload a watchlist. *The minimum required information is a column of ISIN codes in the csv file with the first row containing the text "ISIN", as seen in the example below.*
- 2. Other codes such as exchange tickers and Bloomberg codes cannot be entered. Codes must be ISINs. For Bloomberg users these are easily available using =BDP(A1 & "Equity","ID\_ISIN") in an Excel spreadsheet, where field A1 contains the Bloomberg ticker and exchange code. There are also free online services for searching for ISINs, e.g. https://www.isin.org/isin-database/.

|    | А            |
|----|--------------|
| 1  | isin         |
| 2  | US5854641009 |
| 3  | KYG2238D1043 |
| 4  | US8172252046 |
| 5  | US5608141058 |
| 6  | KYG3002T1195 |
| 7  | US24464F3038 |
| 8  | KYG4052M1033 |
| 9  | VGG2161P1320 |
| 10 | US8293991043 |
|    |              |

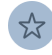

### Saving to Watchlists

Use the star **Watchlist** button to add a stock to a **Watchlist**. You will see this icon to the far right of a stock in the stock results next to the stock's risk score. There is also a star watchlist button beside the Full Report button in the top right corner of the screen. The latter watchlist button will add the stock currently displayed in the center/right hand side of the screen.

This allows you to monitor the progress of the selected stocks in your Watchlist. If you have more than one Watchlist, click on the **add** button to the right of each Watchlist to add that stock to that Watchlist.

**IMPORTANT**: Watchlists are saved on the user's computer. Transparently.AI does not see these lists nor do we store these lists. They are saved in your browser cache. Hence, if you clear your cache or access the platform from a different computer the watchlists you saved will not be visible. This is a security feature to ensure we have no visibility regarding user watchlists.

## Reporting

Jump to: Risk Trends | Charts | Risk Score | Reporting

When a stock is selected, the stock details will be displayed.

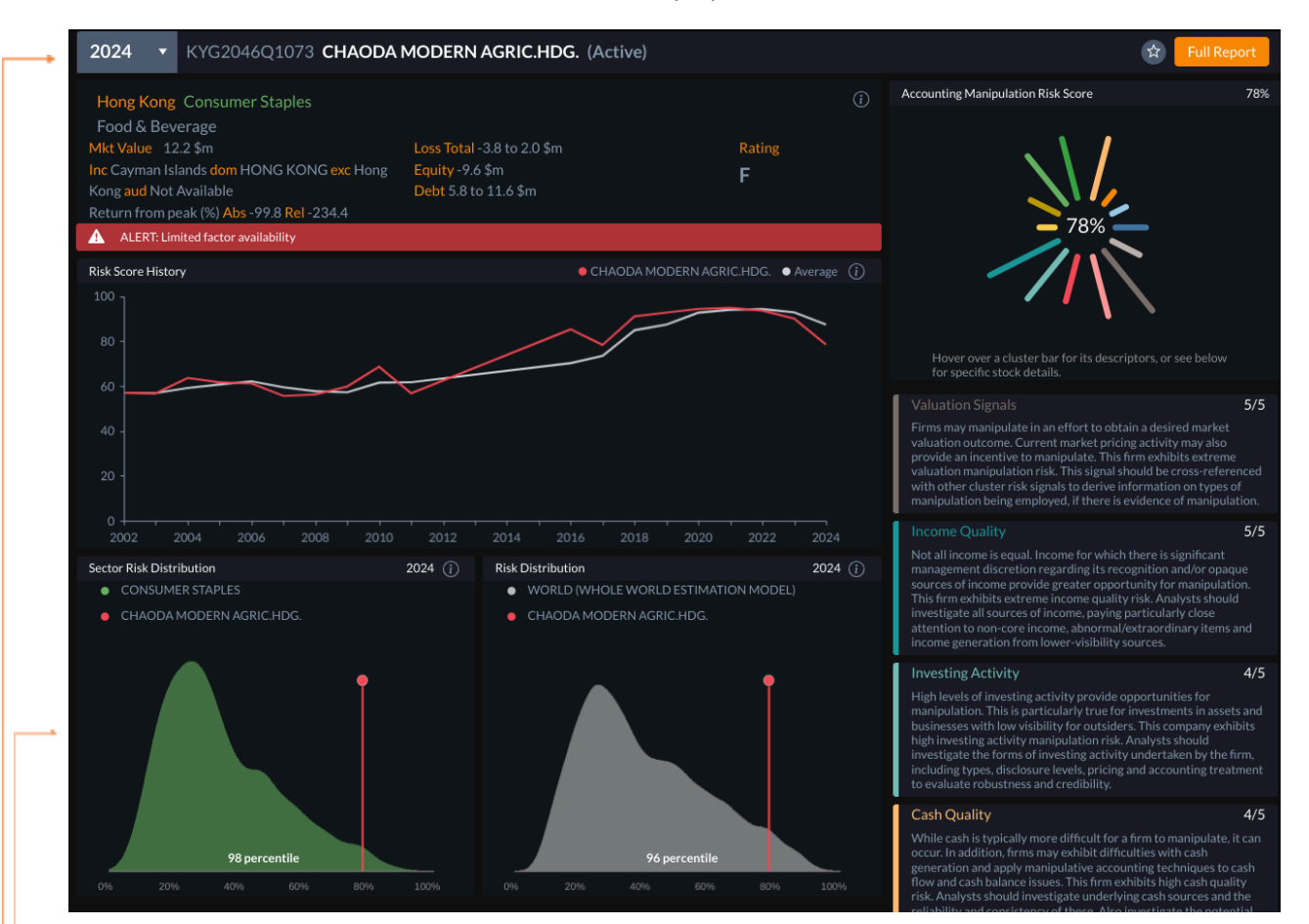

### Viewing Data by Year

Reports display data for a single year. Use the **Year** dropdown menu at the top-left of the central panel to select the year you wish to view results by. Only years for which data is available will be displayed. In rare situations this may mean consecutive years are not available. *Note that there are two separate year selections. One within the filtering panel (LHS), for filtering purposes and one for varying years for a selected stock in the middle panel, as seen at the top left of the screenshot above.* 

### Charts

There are three (3) principal charts for each company result for a given year: Risk Score History, Sector Risk Distribution, and Risk Distribution according to the model selected. These are displayed in the central panel of the dashboard and detail the history of the estimated stock manipulation likelihood for

© Copyright Transparently Pte Ltd 2024

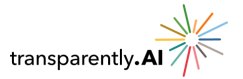

the selected stock against the 3-year average for that same stock (main chart), the risk score for the selected stock compared with the distribution of risk scores for that stock's sector and the selected financial year (bottom left) and the risk score of the selected stock compared with the distribution of all stock risk scores within that stock's geographical region (bottom right), respectively.

The distribution charts are important measures of the significance of a risk signal.

- The vertical red line represents the risk score for the selected stock and selected year. e.g. if the risk score is 60%, the vertical red line on both distribution charts will be positioned at 60%.
- The shaded section of each chart represents the distribution of all of the risk scores for the selected year according to the selected region model (RHS), and sector and year (LHS). The text in white against the x-axis states where the company's risk score is relative to all other stocks.

For example, if the risk score is 60%.

- Depending on the shape of the distribution, the percentile score on the selected region model chart may read 80%.
- This means the selected company has a risk score of 60% and, compared with all other companies in the year, it is in the bottom 20% (i.e. worst 20%) because its score is worse than 80% of other companies. Simply put, 80% of the chart lies to the left of the vertical red line.

The sector risk distribution chart is read in the same fashion as above.

This means the user has the score and can see where that score lies relative to other companies that year and relative to other companies in the selected firm's sector.

You can also use the information icon for a description of each chart.

### About the Accounting Manipulation Risk Score

This section shows the overall accounting manipulation risk score for the selected stock and year. The colored rays represent the contribution of each of 14 clusters of characteristics to the risk score. The longer the ray, the larger the contribution of that cluster to the overall score. By hovering over a line a popup box will appear that provides the cluster score (1-5) and a description of the cluster.

Below the chart is a scrollable box that lists all clusters, sorted from highest to lowest score contribution, and a description of each.

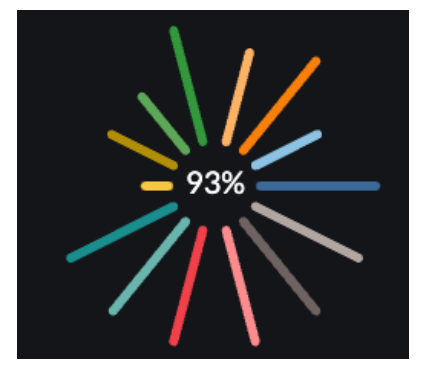

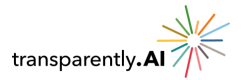

### Full PDF Report

Click on the **Full Report** button in the top right of the screen to display the full PDF report, which can be downloaded and shared. It is a record of the information for a selected stock.

The report contains information on all clusters that have been highlighted 'Extreme Care', 'High Caution' and 'Investigate Further'. Each cluster has <u>up to three additional factors</u> that provide more detailed information/guidance regarding features of the company driving the cluster score, and in turn the overall risk score.

| Summary                         |              |              |
|---------------------------------|--------------|--------------|
| Valuation Signals               |              | Extreme Care |
| Book Value                      | Extreme Care |              |
| Price to CF                     | Extreme Care |              |
| Size                            | Extreme Care |              |
| Income Quality                  |              | Extreme Care |
| Other Non-Operating Income      | Extreme Care |              |
| Non-Core Businesses             | Extreme Care |              |
| Cash Quality                    |              | High Caution |
| Change In Non-Production Assets | Extreme Care |              |
| Profitability                   | High Caution |              |
| Non-Production Assets Issues    | High Caution |              |

The report may be downloaded, saved and printed.

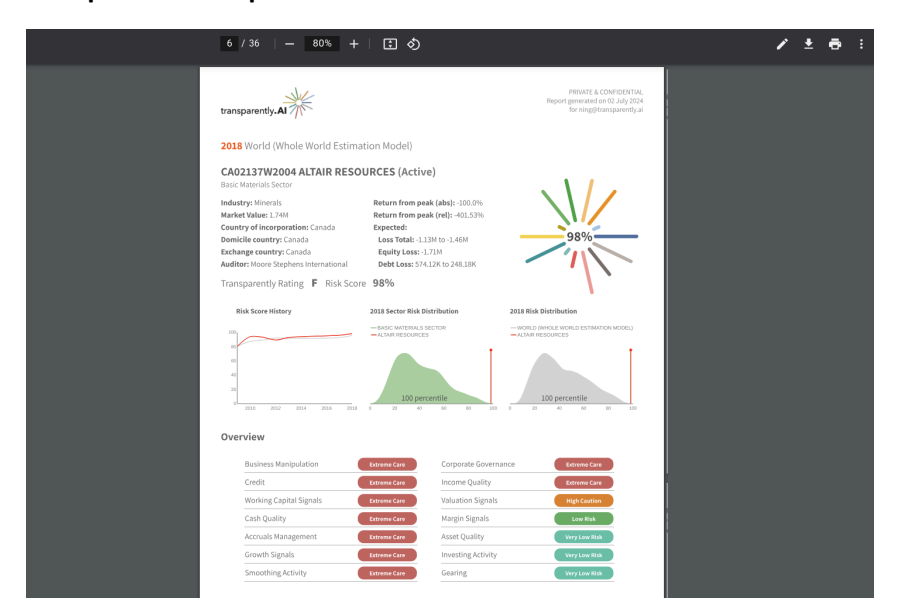

### **Example of PDF Report**

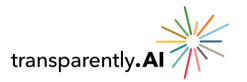

## Appendix 1

About our models:

- Our models are defaulted to compare all companies against all other companies globally.
- For users with US OTC stocks access, the US OTC stocks will be using the US OTC model.
- We do not include companies in the banking and insurance.
- We do not include companies with less than 3 years of financial history

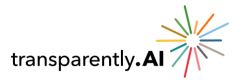

## Index

| =BDP, 16               | mobile number, 5                   |
|------------------------|------------------------------------|
| Apply Filter, 12       | PDF Report, 19                     |
| Auditor, 12            | Region, 12                         |
| authentication code, 5 | registered users, 9                |
| Bloomberg, 16          | reset link, 10                     |
| Exchange, 12, 16       | <b>RESET PASSWORD</b> , 3          |
| Filter, 12, 13         | <b>Risk Score</b> , 12, 17, 18, 19 |
| Forgot Password, 7     | Sector, 12                         |
| Incorporation, 12      | Settings, 10                       |
| Industry Group, 12     | Share View, 9                      |
| ISIN, 11, 16           | Status, 12                         |
| Load List, 15          | User Settings, 10                  |
| Login, 3, 4, 5         | watchlists, 15                     |
| Logout, 10             |                                    |

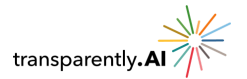

#### DISCLAIMER

Unless otherwise specified, this Report adopts the terms and definitions under Transparently.Al's Terms of Use and the Customer Services Agreement ("CSA").

You are receiving this Report following the Customer's subscription to the Services as governed by the CSA. This Report provides you with information relating to the analysis of the specific risk drivers and areas of accounting management presenting symptoms of risk, in respect of companies and financial years in the stock universe as set out in the CSA and as selected by you.

This Report and the information and/or opinions contained herein are private and confidential and intended for you only. All worldwide intellectual property rights subsisting in any information, graphics, and visual representations in the Report are our exclusive property. The Report should not be copied or otherwise distributed to any person, or published, in any manner and medium (electronic or otherwise), whether in whole or in part.

This Report is intended for general guidance and information purposes only. This Report is under no circumstances intended to be used or considered as financial or investment advice, a recommendation or an offer to sell or invest, or a solicitation of any offer to buy any securities or other form of financial asset. This is not an offer document. The Report is not to be considered as investment research or an objective or independent explanation of the matters contained herein. The contents of this report are not to be construed as legal, business, investment or tax advice. You should consult with you legal, business, investment and tax advisors as to legal, business, investment and tax advice. Nothing in this Report should be taken to impute fraud, dishonesty, intentional misrepresentation, willful misconduct or any kind impropriety to any of the companies that may be mentioned herein.

The information contained in this Report is provided "as is", and we make no (and hereby disclaim all) other warranties, representations, or conditions, whether written, oral, express, implied or statutory, including, without limitation, any implied warranties of satisfactory quality, course of dealing, trade usage or practice, system integration, data accuracy, merchantability, title, noninfringement, or fitness for a particular purpose.

We shall not in any circumstances whatever be liable to you, whether in contract, tort (including negligence), breach of statutory duty, or otherwise, arising under or in connection with the Report and our provision of information herein for: (a) loss of profits, sales, business, or revenue; (b) business interruption; (c) loss of anticipated savings; (d) loss of business opportunity, goodwill or reputation; (whether any of the losses set out in (a)-(d) are direct or indirect) or (e) any special, indirect or consequential loss, damage, charges or expenses.

There may have been changes in matters which affect the information provided in the Report subsequent to the date of this Report. Neither the issue nor delivery of this Report shall under any circumstance create any implication that the information contained herein is correct as of any time subsequent to the date hereof or that the affairs of the company have not since changed. We do not intend, and do not assume any obligation to update or correct the information included in this Report.

Unless expressly permitted under the CSA, you will not use Transparently Information to create, issue, sponsor or calculated an Index that will be used (a) as, or forms the basis of, a financial product, including but not restricted to funds, futures, options, swaps, certificates, notes; or (b) as the official benchmark to measure and report the performance of a financial product. Save to the extent that you are permitted hereunder and under the CSA to modify or create Derived Data from Transparently Information or to Redistribute Transparently Information, including Insubstantial Portions of Information in a Non-Systematic manner, you shall not alter or distort the editorial meaning of any analysis included in Transparently Information.

Unless expressly permitted under the CSA, you will not use Transparently Information to construct or calculate an Index, Investment Strategy or a benchmark that will be Redistributed, licensed or otherwise published or shared outside of the Customer's organisation.

You shall not download more than 3,000 unique CUSIP Identifiers, or 3,000 unique CINS Identifiers, or 3,000 unique CGS ISIN Identifiers during any consecutive three-month period.

The Report, and any dispute or claim (including non-contractual disputes or claims) arising out of or in connection with it shall be governed by and construed in accordance with the Governing Law.